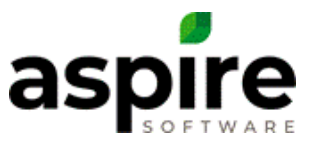

## **Creating a New Division**

Purpose: Divisions are designated profit centers at a company used for tracking revenue and expenses.

## **Prerequisites:**

1. Admin Access

## To create a Division, follow these steps:

| A       | 💮 Home     |         |                                       | Renjamin                                                                                          |
|---------|------------|---------|---------------------------------------|---------------------------------------------------------------------------------------------------|
|         | To Do List |         | i i i i i i i i i i i i i i i i i i i | Weathe Support                                                                                    |
| 9 🕁 🔊 🎬 | Date       | Subject | Regarding                             | Current User Settings<br>Current Log Out<br>27° F 55° F<br>Mostly Sunny Cloudy<br>View Forecast » |

- 1. Click on your name.
- 2. Click on Administration

| Administratio   | on            | ج 🦻 😌              | Benjamin |
|-----------------|---------------|--------------------|----------|
| System Overview | 🧆 💐 📃 🦧 🍥 🗸   | CRM 🛷 🛐 🧊          | P        |
| Estimating      | 🥜 🔟 🖌 🗝 👗 🗟 🗄 | Scheduling         |          |
| Purchasing      |               | Organization 🌔 🌌 📒 |          |
| Equipment       | by 🖣 🔍 🔉 🧼 🔊  |                    |          |

3. Click on Lists.

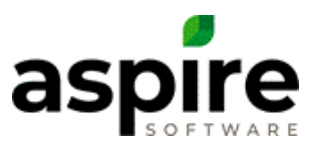

| Eists       |                       | ٩ | 9 | Benjamin |
|-------------|-----------------------|---|---|----------|
| List Name   | Select One            |   |   | ×        |
|             | Select One            |   |   | ˆ        |
|             | Activity Category     |   |   |          |
|             | Attachment Type       |   |   |          |
|             | Catalog Item Category |   |   |          |
|             | Catalog Price List    |   |   |          |
|             | Certification Type    |   |   |          |
|             | Competitor            |   |   |          |
|             | Contact Type          |   |   | _        |
|             | Division              |   |   |          |
|             | Епроуее поиелстуре    |   |   | _        |
|             | Event Type            |   |   |          |
|             | Industry              |   |   |          |
|             | Issue List            |   |   |          |
|             | Job Status            |   |   |          |
|             | Lead Source           |   |   |          |
|             | Locality              |   |   |          |
|             | Opportunity Stage     |   |   |          |
|             | Opportunity Status    |   |   |          |
|             | Pay Code              |   |   |          |
| 4           | Pay Schedule          |   |   | +        |
| $\langle =$ |                       |   |   |          |

4. Click on the dropdown list and select Division.

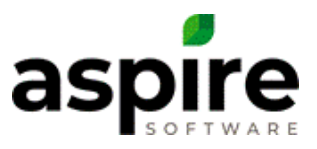

| Item Name  Item Code  Display Order  Indire    Enhancement  1  1    Enhancements  10  1    Irrigation  4 | ect Activ | ve Required | e |
|----------------------------------------------------------------------------------------------------|-----------|-------------|---|
| Enhancement  1    Enhancements  10    Irrigation  4                                                      | •         |             |   |
| Enhancements  10    Irrigation  4                                                                        |           |             |   |
| Irrigation 4                                                                                             |           |             |   |
|                                                                                                    |           |             |   |
| Maintenance 2                                                                                            | •         |             |   |
| Overhead 5                                                                                               | V         |             |   |
| PHC/IPM 3                                                                                                |           |             |   |
| Snow 6                                                                                                   |           |             |   |

5. Click on the green plus.

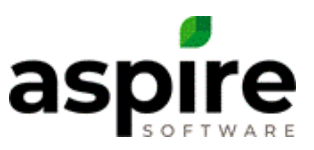

| A               | Lists        |           |                    |               | ٩        | ڪ 🌏      | Benjam | nin |
|-----------------|--------------|-----------|--------------------|---------------|----------|----------|--------|-----|
|                 | List Name    | Division  | $\frown$           | 10            | ]        | (        | 11     | ~   |
| <u>8</u>        | Item Name    | Item Code | 7<br>Display Order | 8<br>Indirect | Active   | Required |        | Ð   |
|                 | Enhancement  | EN        | 10                 |               |          |          |        |     |
|                 | Construction | Со        | 100                |               |          |          |        |     |
|                 | Irrigation   | IR        | 40                 |               |          |          | Ð      |     |
| Real Providence | Maintenance  | MT        | 20                 |               | •        |          |        |     |
| -               | Overhead     | ov        | 50                 |               | <b>A</b> |          |        |     |
|                 | PHC/IPM      | РН        | 30                 |               | 4        |          | 12     |     |
|                 | Snow         | SN        | 60                 |               | •        |          |        |     |
|                 |              |           |                    |               |          |          |        |     |
| INV             | <b>\</b>     |           |                    |               |          |          |        |     |

- 6. Enter in the line of business.
- 7. Item Code is Optional and used in payroll systems to designate the area in which each employee logged his/her time.
- Enter in a number for the display order.
  Note: this is used in ordering your divisions on the P&L within Aspire.
  Note: the lower the number, the higher the display order on the view.
  Note: Aspire recommends using multiples of ten.
- 9. Select the checkbox only for the overhead division. *Note: all companies need to have an overhead division set up in their system.*
- 10. The Active checkbox will be checked.
- 11. Required checkbox does nothing and will be removed.
- 12. Press the disk to Save.